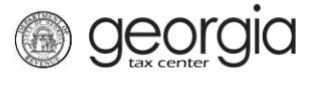

To register for Fed/State MeF Certification with the Georgia Department of Revenue, a Letter of Intent (LOI) must be submitted.

The following documentation provides information on submitting an LOI via the Georgia Tax Center (GTC).

**NOTE:** Only one LOI is required for each software vendor annually and covers all print and/or electronic tax returns.

## How to Submit Letter of Intent

- 1. Log into the GTC website (<u>https://gtc.dor.ga.gov/</u>).
- 2. Under the I Want To section, click Manage my vendor information.

| $\equiv$ Georgia Tax Center            |                       |             | 💽 Settings           | ? Help      | 🔒 Log Off |
|----------------------------------------|-----------------------|-------------|----------------------|-------------|-----------|
| 😤 Home                                 |                       |             |                      |             |           |
| 💄 Logon 🛛 👘                            | Alerts                |             | 📋 I Want To          |             |           |
| >                                      | There is 1 unread mes | sage        | View Vendor Instruc  | ctions      | _         |
| Last logged on 03-Feb-2020             |                       |             | Manage my vendor     | information |           |
| Balance: \$0.00                        |                       |             |                      |             |           |
| Accounts Submissions Correspondence    | Names and Addresses   | MeF Schemas | Paper Specifications | Reporting   | 9         |
| 🧭 Accounts                             |                       |             |                      |             |           |
| You do not have access to any accounts |                       |             |                      |             |           |

## 3. Click Letter of Intent.

| $\equiv$ Software Vendor Management |                                                              |  | ? Help | 🔒 Log Off |
|-------------------------------------|--------------------------------------------------------------|--|--------|-----------|
| 🚮 Home 🔹 Software Vendor M          | anagement                                                    |  |        |           |
| Validation                          |                                                              |  |        |           |
| Vendor Management                   | Click on Letter of Intent to review and agree for this year. |  |        |           |
| Software Vendor Management          |                                                              |  |        |           |
| Letter of Intent                    | Submit Letter of Intent                                      |  |        |           |
| Manage Contacts                     | Manage my Contacts                                           |  |        |           |
| Manage IDs                          | Manage my Vendor IDs                                         |  |        |           |
|                                     |                                                              |  |        |           |

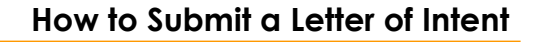

4. Complete the National Standards Letter of Intent step. Click Next.

**Georgia** 

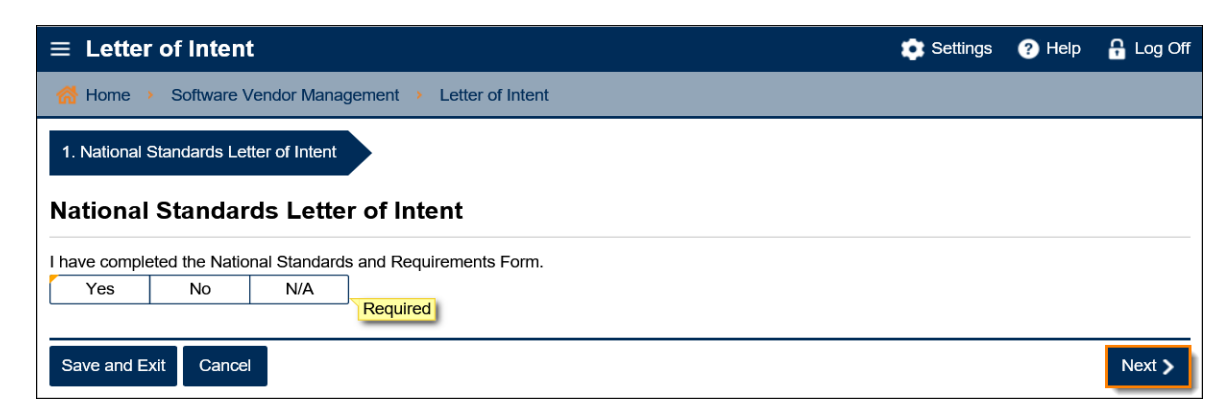

5. Click the **State Letter of Intent** button to review additional information and access links to the Trust Tax LOI and the Print and Electronic Income Tax LOI. Click **Next**.

| 1. National Standards Letter of Intent | 2. State Letter of Intent |
|----------------------------------------|---------------------------|
| State Letter of Intent                 |                           |
| State Letter of Intent                 |                           |
| Save and Exit Cancel                   | Previous Next >           |

6. Complete the **Refund Information** step. Click **Next**.

| 1. National Standards Letter of                                       | Intent 2. State Letter of Intent                                            | 3. Refund Information                                                            |                         |                                         |
|-----------------------------------------------------------------------|-----------------------------------------------------------------------------|----------------------------------------------------------------------------------|-------------------------|-----------------------------------------|
| <b>Refund Information</b>                                             |                                                                             |                                                                                  |                         |                                         |
| Provide detailed information on re<br>Amazon or other pre-paid cards) | efund products or payment vehicles yo<br>the names and banking routing numb | ou offer your customers. If you partner<br>ers (RTN's) of each company will be p | with an en<br>provided. | tity to provide refunds (e.g.           |
| Partner Entity                                                        | Country                                                                     | Routing Number                                                                   | Is Valid?               | Bank                                    |
|                                                                       |                                                                             |                                                                                  |                         |                                         |
| Save and Exit Cancel                                                  |                                                                             |                                                                                  |                         | <pre>     Previous     Next &gt; </pre> |

7. Review the **Agreement** statement. Click the **I accept the terms of this agreement** button. Click **Next**.

| 1. National Standards Letter of Intent                                                | 2. State Letter of Intent             | 3. Refund Information            | 4. Agreement                |                    |           |
|---------------------------------------------------------------------------------------|---------------------------------------|----------------------------------|-----------------------------|--------------------|-----------|
| Agreement                                                                             |                                       |                                  |                             |                    |           |
| I am an authorized representative and h with all stipulations in this Letter of Inten | ave reviewed the Letter of Inte<br>t. | nt in its entirety. By submittin | g this request, I agree tha | at our company wil | ll comply |
| I accept the terms of this agreement                                                  |                                       |                                  |                             |                    |           |
| Save and Exit Cancel                                                                  |                                       |                                  |                             | Previous           | Next >    |

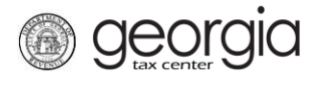

8. Review a summary of the request. Click the **Submit** button.

| ave completed the National Sta                                         | andards and Requirements Fo                                    | rm.                                                                          |                                                  |                            |
|------------------------------------------------------------------------|----------------------------------------------------------------|------------------------------------------------------------------------------|--------------------------------------------------|----------------------------|
| State Letter of Intent                                                 |                                                                |                                                                              |                                                  |                            |
| ovide detailed information on re<br>nazon or other pre-paid cards) f   | efund products or payment ver<br>the names and banking routing | nicles you offer your customers. If you<br>g numbers (RTN's) of each company | u partner with an entity to<br>will be provided. | o provide refunds (e.g.    |
|                                                                        |                                                                |                                                                              |                                                  |                            |
|                                                                        |                                                                |                                                                              |                                                  |                            |
|                                                                        |                                                                |                                                                              |                                                  |                            |
| m an authorized representative<br>th all stipulations in this Letter o | and have reviewed the Letter<br>f Intent.                      | of Intent in its entirety. By submitting                                     | g this request, I agree th                       | at our company will comply |
|                                                                        |                                                                |                                                                              |                                                  |                            |

9. Click **Yes** to confirm you accept the terms of the agreement and wish to submit the web request.

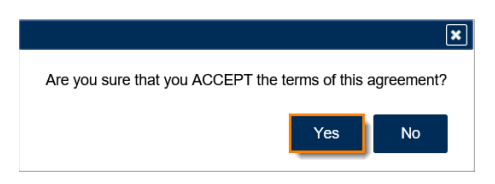

A confirmation page will appear with the confirmation number of the submission. Click the **OK** button to return to the **Software Vendor Management** screen.

| Ĵ | Confirmation                   |                                                              |                    |
|---|--------------------------------|--------------------------------------------------------------|--------------------|
|   | Submission Information         |                                                              |                    |
|   | Logon                          |                                                              |                    |
|   | Status                         | Submitted                                                    |                    |
|   | Taxpaver Name                  |                                                              |                    |
|   | Federal Employer ID #          |                                                              |                    |
|   | Submission Title               | Letter of Intent:                                            |                    |
|   | Submitted                      | 02-Oct-2020                                                  |                    |
|   |                                |                                                              |                    |
|   | Your confirmation number is    | · · · · · · · · · · · · · · · · · · ·                        |                    |
|   | Your request has been submit   | ted and will be processed in the order that it was received. |                    |
|   | If you have any questions, ple | ase contact us at ga.vendors@dor.ga.gov                      |                    |
|   | Printable View                 |                                                              |                    |
|   |                                |                                                              |                    |
|   | OK                             |                                                              |                    |
|   | -                              |                                                              |                    |
|   |                                |                                                              |                    |
|   |                                |                                                              | Print Confirmation |
|   |                                |                                                              |                    |

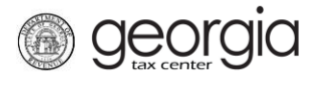

Once the submission is processed, the LOI can be viewed on GTC, by completing the following steps:

1. On the Software Vendor Management screen, click View Letter of Intent.

| ≡ Software Vendor Management |                                          |  | ? Help | 🔒 Log Off |
|------------------------------|------------------------------------------|--|--------|-----------|
| 付 Home 🔸 Software Vendor Ma  | nagement                                 |  |        |           |
| Software Vendor Management   |                                          |  |        |           |
| View Letter of Intent        | View My Current Letter of Intent         |  |        |           |
| Letter of Intent             | Submit Letter of Intent                  |  |        |           |
| Product Registration         | Submit or Revise my Product Registration |  |        |           |
| Anage Contacts               | Manage my Contacts                       |  |        |           |
| Anage IDs                    | Manage my Vendor IDs                     |  |        |           |
|                              |                                          |  |        |           |

2. Under the I Want To section, click View Submission.

| $\equiv$ Letter of Intent: 2019                                                                                                    |                                | 💽 Settings 🛛 ?   | Help 🔒 Log Off |
|----------------------------------------------------------------------------------------------------|--------------------------------|------------------|----------------|
| Mome > Software Vendor Managemer                                                                                                    | t > Letter of Intent:          |                  |                |
| Bubmission                                                                                                    | 🕕 Status                       | <u>I Want To</u> |                |
| and the second second se | Processed                      | View Submission  |                |
| Submission                                                                                                    | Confirmation #                 |                  |                |
|                                                                                                    | Submitted 04-Feb-2020 13:47:26 |                  |                |
|                                                                                                    | Processed 04-Feb-2020 13:47:42 |                  |                |

The most current LOI that was submitted and processed will be displayed.

| Home > Software Vendor Management > Letter of Intent: > View                                                                                                    |
|----------------------------------------------------------------------------------------------------|
| 1. Review                                                                                                    |
| Review                                                                                                    |
| I have completed the National Standards and Requirements Form.                                                                                                    |
| State Letter of Intent                                                                                                    |
| Provide detailed information on refund products or payment vehicles you offer your customers. If you partner with an entity to provide refunds (e.g.<br>Amazon or other pre-paid cards) the names and banking routing numbers (RTN's) of each company will be provided. |
|                                                                                                    |
|                                                                                                    |
|                                                                                                    |
|                                                                                                    |
| I am an authorized representative and have reviewed the Letter of Intent in its entirety. By submitting this request, I agree that our company will comply with all stipulations in this Letter of Intent                                                               |
| I accept the terms of this agreement                                                                                                    |